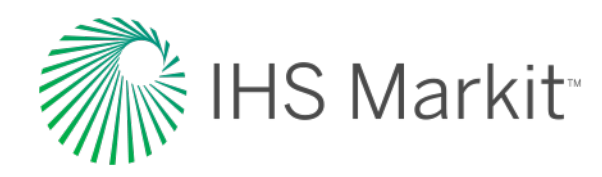

# Maritime Portal Release Notes

Latest updates, features and enhancements to your service

April 2017

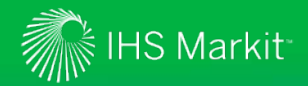

## Content

| Watch System Overview                                          | 3  |
|----------------------------------------------------------------|----|
| Watch System Workflow                                          | 4  |
| WATCH – Watch Ships & Companies                                |    |
| WatchLists Overview                                            | 6  |
| Default settings                                               | 7  |
| Sea-web - WatchLists                                           |    |
| > Add a ship to a WatchList                                    | 8  |
| > Add multiple ships to a WatchList 9                          |    |
| > Watch a company                                              | 10 |
| > Add a companies fleet to a WatchList                         | 11 |
| AISLive - WatchLists                                           |    |
| > IMO list upload / Add to a WatchLists                        | 12 |
| <ul> <li>WatchLists – View/Manage all watched ships</li> </ul> | 13 |
| <b>CREATE</b> - AISLive Zones (AISLive Subscriber Area)        |    |
| AISLive Zone Overview                                          | 16 |
| Setting up polygonal zones                                     | 17 |
| Ships in zone filter                                           | 18 |
| Pre-defined port zones                                         | 19 |

| SCHEDULE - Email Management                                |    |
|------------------------------------------------------------|----|
| Email Management Overview                                  | 21 |
| <ul> <li>Email Management - Accessing</li> </ul>           | 22 |
| <ul> <li>Email Scheduling &amp; Preferences</li> </ul>     | 23 |
| Adding/Editing Schedule Schedules                          | 24 |
| <b>MANAGE</b> - Notifications Management                   |    |
| System Overview                                            | 26 |
| Default settings                                           | 27 |
| <ul> <li>Accessing &amp; Management Screen</li> </ul>      | 28 |
| <ul> <li>Creating new notifications</li> </ul>             | 30 |
| <ul> <li>Applying filters to your notifications</li> </ul> | 31 |
| <b>MONITOR</b> - Notification TimeLine                     |    |
| TimeLine Overview                                          | 34 |
| <ul> <li>Accessing your Sea-web/AIS Timeline</li> </ul>    | 35 |
| TimeLine features                                          | 36 |
| Notification Centre Benefits                               |    |
| Maritime Portal Workflows                                  | 31 |
| Entitlement Matrix                                         | 32 |
| Contact us                                                 | 34 |

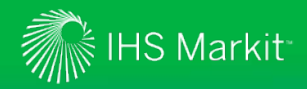

## Maritime Portal - Watch System Overview

State-of-the-art maritime monitoring and surveillance system

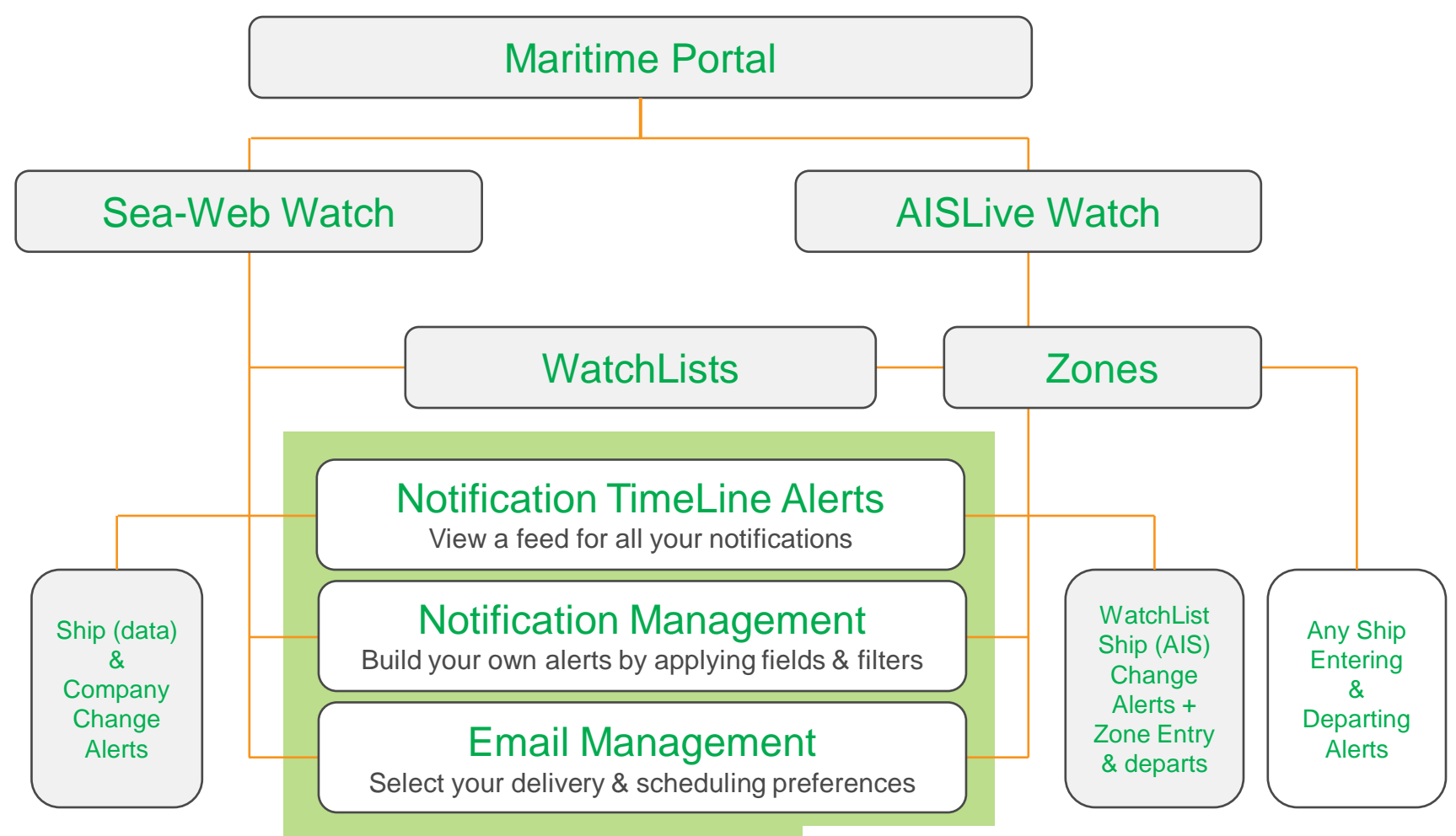

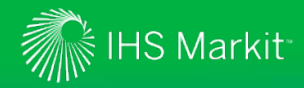

## Maritime Portal – Watch System Workflow

Follow the workflow to set up WatchLists and apply filters for alerts & notifications

Automated notifications system – let us do the work for you...

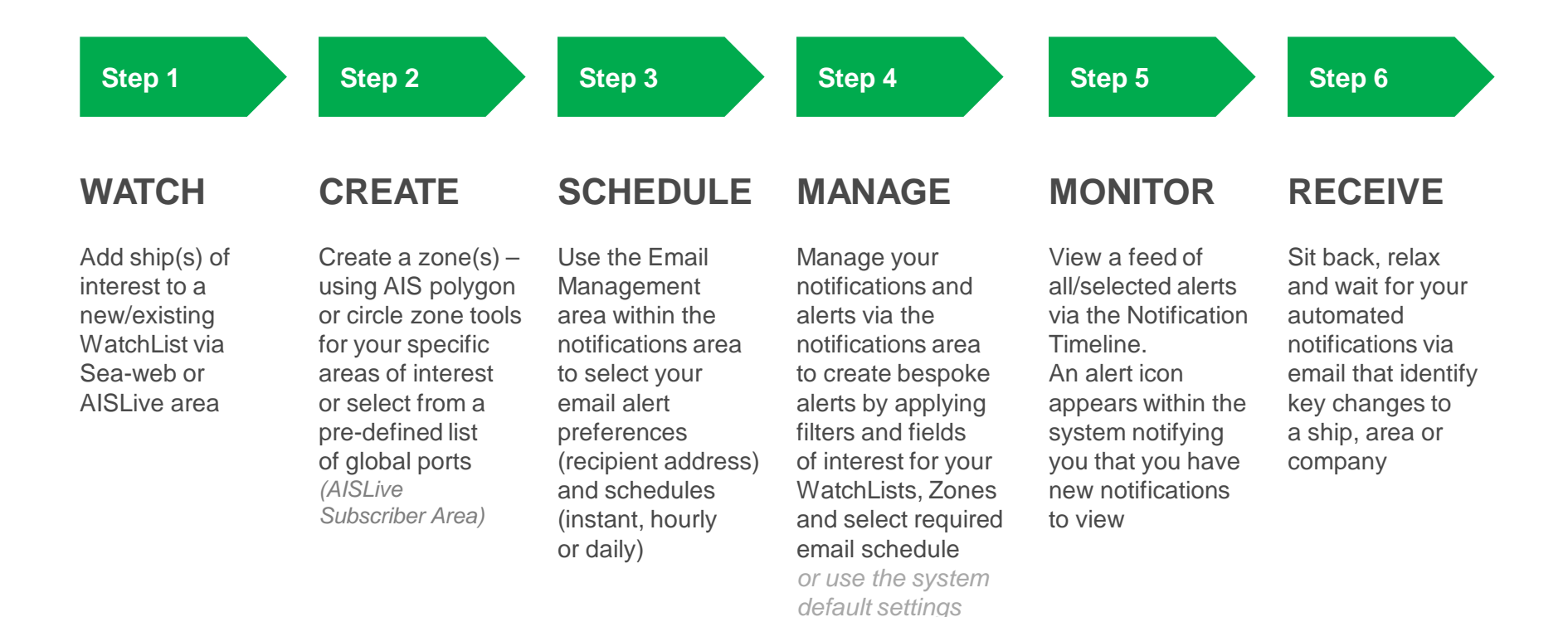

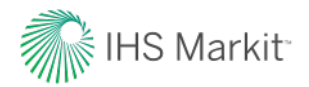

## WATCH

Watch ships, areas and companies with comprehensive alerting and notifications capabilities

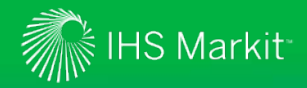

## WatchLists Overview

What you need to know...

### **AISLive WatchLists**

- **IMO upload** New IMO number upload feature enabling you to quickly upload a list of up to 1,000 ships (IMO numbers) and then add to an existing or create a new WatchList
- Notification Management New management system where you can:-
  - > Add filters & fields of interest to notifications
  - > Create new notifications
  - > Easily add WatchLists to zone alerts
  - > Select entry/departure alerts
  - > Email Management Select email schedules (instant, hourly, daily) New area to set up email address preferences and schedules to align with their personal workflows

### **Sea-web WatchLists**

- All Sea-web Ship subscribers now have access to create Sea-web WatchLists
- Add ships to WatchLists to automatically be notified of ship (data) and ownership changes
- Users can set up an unlimited number of WatchLists, with up to 2,500 ships per list
- Your notifications will display on the Notification Timeline (system default)
- To modify/add new notifications go to the Notification & Alerts Management Area
- To set up email preferences and schedules for your alerts go to the Email Management area
- Users can select alerts and email schedules to align with their personal workflows

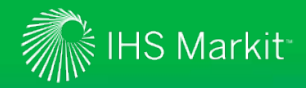

## WatchLists Overview - Default Settings

### **Default AISLive Watch Settings**

- When you watch a ship from a AIS WatchList the system default settings for alerts & notifications are:
  - > AIS field change triggered alerts to the Notification Timeline
  - > Timeline Notifications for watched ships entering/departing your custom zones set up

### **Default Sea-web Watch Settings**

- When you watch a ship from a Sea-web WatchList the system default settings for alerts & notifications are:
- Sea-web Ship Watch Timeline Notifications for changes to all ship data default fields\* (not AIS derived – unless Sea-web Movements subscription, who will see destination and port zones if selected)
- Sea-web Company Watch Timeline Notifications for changes to all company data default fields\*

\*Please note data from our internal database is replicated to the Maritime Portal once a day

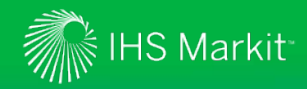

## Sea-web WatchLists – Add a Ship to a WatchList

| MENU      Maritime Portal                                                                                                    | Sea-web Ships<br>Refine Ship Search Ship List S                        | hip Detail Export Data Reports                                              | Correction AISLIN                                                         | re View                                                                               | Searching for a ship of interest then from the ship details screen simply                                       |
|----------------------------------------------------------------------------------------------------|------------------------------------------------------------------------|-----------------------------------------------------------------------------|---------------------------------------------------------------------------|---------------------------------------------------------------------------------------|----------------------------------------------------------------------------------------------------|
| WATCH Y<br>My Notes 2                                                                                                    | 99 of 591 results 🕢 🕨                                                  |                                                                             |                                                                           |                                                                                       | <b>1</b> Add to your master WatchList                                                                           |
| Registration     Ownership     Commercial History     Class     Surveys     CONSTRUCTION     CAGO & GEAR     MACHINERY     CLASSIFIED | Ship NameCAIIMO/LR/IHS No.924Call SignECIMMSI No.224FlagSpaOperatorKno | DIZ KNUTSEN<br>16578<br>DQ<br>1263000<br>ain (Csr)<br>utsen OAS Shipping AS | Shiptype<br>Gross<br>Deadweight<br>Year of Build<br>Status<br>Shipbuilder | LNG Tanker<br>90,835<br>77,228<br>2004<br>In Service/Commission<br>IZAR - Puerto Real | the list of ships to your master<br>WatchList (default). Once selected<br>the button will change to "watching": |

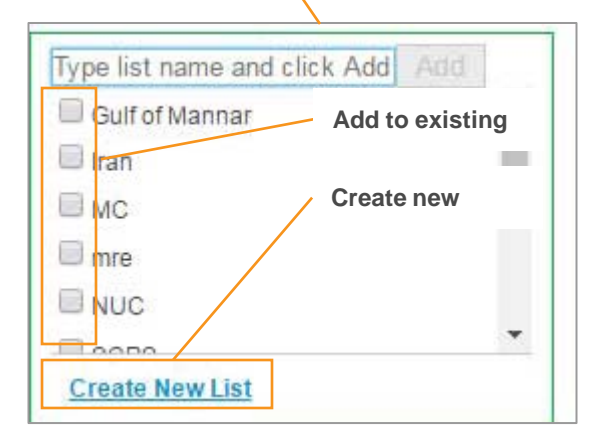

2 Or add to a new or existing WatchList - simply click the downward arrow to add the list of ships to an existing WatchList or create a new WatchList

All the ships will now show as "WATCHING" when you drill into the individual ship details

You will now start to receive automatic alerts for this ship for key ship changes on the notification timeline

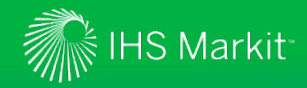

## Sea-web WatchLists – Add Multiple Ships to a WatchList

| ATCH     | Page 1 of 22 (59   | 01 results) ◀ [1] 2         | 3 4 5 6 | 7 20     | 21 22 🕨    |                  |                       |
|----------|--------------------|-----------------------------|---------|----------|------------|------------------|-----------------------|
| 2        | Drag a column head | der here to group by that c | olumn   |          |            |                  |                       |
|          | IMO/LR/IHS No.     | Name of Ship                | Built   | Callsign | Deadweight | Flag             |                       |
|          |                    |                             |         |          |            |                  |                       |
|          | 9443401            | AAMIRA                      | 2010-05 | V7QG2    | 130,026    | Marshall Islands | In Service/Commission |
|          | 9218828            | ABADI                       | 2002-06 | V8V2002  | 72,758     | Brunei           | In Service/Commission |
|          | 9501186            | ADAM LNG                    | 2014-09 | V7GR3    | 90,986     | Marshall Islands | In Service/Commission |
|          | 9554729            | AKEBONO MARU                | 2011-10 | 3D3204   | 2,528      | Japan            | In Service/Commission |
|          | 9338266            | AL AAMRIYA                  | 2008-05 | V70J3    | 121,935    | Marshall Islands | In Service/Commission |
|          | 9325697            | AL AREESH                   | 2007-01 | C6VF6    | 90,617     | Bahamas          | In Service/Commission |
|          | 9431147            | AL BAHIYA                   | 2010-01 | V7QF5    | 121,957    | Marshall Islands | In Service/Commission |
|          | 0122741            | A PIDDA                     | 1000.11 | 1057     | 72,462     | Japan            | In Service/Commission |
| Trans P  |                    | ELAD.                       |         |          | 90,617     | Bahamas          | In Service/Commission |
| Type lis | st name and        | CIICK Add                   | BQ.     |          | 130,157    | Marshall Islands | In Service/Commission |
| Cult     | ofMannar           | Add to a                    |         |          | 78,594     | Bahamas          | In Service/Commission |
| - Sun    | Unwannar           | Add to e                    | xisting |          | 106,898    | Marshall Islands | In Service/Commission |
| 🔲 ran    |                    |                             |         |          | 121,730    | Bahamas          | In Service/Commission |
| -        |                    | Croatan                     | 0.147   |          | 106,898    | Marshall Islands | In Service/Commission |
|          |                    |                             | ew      |          |            |                  |                       |

After searching for ships of interest, from the ships results grid you can...

### Add to your master WatchList

simply click the **WATCH** button to add the list of ships to your master WatchList (default). Once selected the button will change to "watching":

VATCHING

2 Or add to a new or existing WatchList - simply click the downward arrow to add the list of ships to an existing WatchList or create a new WatchList

All the ships will now show as "WATCHING" when you drill into the individual ship details

You will now start to receive automatic alerts for these ships for key ship changes on the notification time line

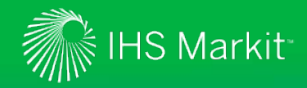

## Sea-web WatchLists – Watch a Company

| ■ MENU ▼                                                                                                    | Refine Company                                       | mpanies<br>y Search Compar                 | ny List Company Detail E                                                                                                    | Export Data Reports                 | Correctio | on Anal                 | lysis Relationshij    | After sea<br>interest, f             | rching for rom the                  | or a co<br>compa   | ompany of<br>any details |  |
|----------------------------------------------------------------------------------------------------|------------------------------------------------------|--------------------------------------------|----------------------------------------------------------------------------------------------------|-------------------------------------|-----------|-------------------------|-----------------------|--------------------------------------|-------------------------------------|--------------------|--------------------------|--|
| WATCH Wy Notes News Stories History Notes Relationships Addresses                                                  | 1 of 77 m<br>Compa<br>Short N<br>Full Cor<br>Nationa | esults                                     | COSCO<br>China Ocean S<br>China, People'                                                                                     | hipping (Group) Co<br>s Republic Of | (coscc    | Compan<br>)<br>National | y No                  | 1 Selection Key comp                 | any dat                             | H to be<br>ta char | e notified of<br>nges    |  |
| Personnel     Fleet Size     FLEET LISTS     Group Owned     Managed Fleet     Operated Fleet     Registered Owned | Status<br>Founde<br>This G<br>Combin                 | d<br>roup has subsidi<br>ed Fleet (inc Nev | Existing<br>1961Company TypeYou are now set up to<br>automatic alerts for th<br>key company data ch<br>notification timeline |                                     |           |                         |                       | up to r<br>for this<br>ta char<br>ne | eceive<br>company fo<br>nges on the | r                  |                          |  |
| - Doc Holder For<br>- I Fleet List (Combined)                                                                      | At most,                                             | the first fifty records o                  | of the fleet are returned. Click he                                                                                          | re to return entire fleet into      | Search Re | sults. This             | will include newbuild |                                      |                                     |                    |                          |  |
| - E Fleet Live Positions                                                                                           | LRNO                                                 | ShipName                                   | Flag                                                                                                    | Status                              | DWT       | GT                      | Туре                  | Built                                | 1st Eng. Model                      | Total No.          |                          |  |
| L I Historical Fleet                                                                                               | 8713201                                              | ABUKUMA MARU                               | Unknown                                                                                                    | In Service/Commission               | 0         | 140                     | Tug                   | 1988-01                              | 6PA5                                | 2                  |                          |  |
| - Annotations                                                                                                    | 9113800                                              | AKASHIMARU                                 | China, People's Republic Of                                                                                                  | In Service/Commission               | 0         | 274                     | Tug                   | 1994-09                              | 6L25HX                              | 2                  |                          |  |
| - 回 Credit Reports                                                                                                 | 9157363                                              | ALICE                                      | Hong Kong, China                                                                                                    | In Service/Commission               | 28,426    | 16,794                  | Buik Carrier          | 1997-04                              | 5S50MC                              | 1                  |                          |  |
| - Enhanced Credit Report                                                                                           | 9407861                                              | AN CHANG                                   | Hong Kong, China                                                                                                    | In Service/Commission               | 55,217    | 30,963                  | Bulk Carrier          | 2009-04                              | 6S50MC-C                            | 1                  |                          |  |
| CASUALTY DATA                                                                                                    | 9751303                                              | AN DING HAI                                | Hong Kong, China                                                                                                    | Launched                            | 38,800    | 25,500                  | Bulk Carrier          | 2017-02                              | 5RT-flex50D                         | 1                  |                          |  |
| Ship Performance                                                                                                   | 9563108                                              | AN HAI WAN                                 | Panama                                                                                                    | In Service/Commission               | 6,165     | 5,565                   | Asphalt/Bitumen Tan   | ker 2009-11                          | 9L26                                | 1                  |                          |  |
|                                                                                                    | 9407859                                              | AN NING                                    | Hong Kong, China                                                                                                    | In Service/Commission               | 55,256    | 30,963                  | Bulk Carrier          | 2009-02                              | 6S50MC-C                            | 1                  |                          |  |
|                                                                                                    | 9406805                                              | AN PING                                    | Hong Kong, China                                                                                                    | In Service/Commission               | 55,259    | 30,962                  | Bulk Carrier          | 2009-02                              | 6S50MC-C                            | 1                  |                          |  |
|                                                                                                    | 9407873                                              | AN YUAN                                    | Hong Kong, China                                                                                                    | In Service/Commission               | 55,277    | 30,963                  | Bulk Carrier          | 2009-04                              | 6S50MC-C                            | 1                  |                          |  |
|                                                                                                    |                                                      |                                            |                                                                                                    |                                     | 1000 1000 | C CONTRACTOR OF STATE   |                       | in Gardenia Se                       |                                     | 1000               |                          |  |

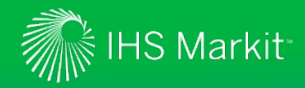

### Sea-web WatchLists – Add a Companies Fleet to a WatchList

| E MENU V Maritime Po                                                                                                    | Refine Company Search Company                                                                                                    | y List Company Detail E                                                                             | Export Data Reports                                                                                                    | Correction | on Ana    | lysis Relationshij  | After searching for interest, from the co                                                                                                    |  |
|----------------------------------------------------------------------------------------------------|----------------------------------------------------------------------------------------------------|----------------------------------------------------------------------------------------------------|----------------------------------------------------------------------------------------------------|------------|-----------|---------------------|----------------------------------------------------------------------------------------------------|--|
| WATCH  Wy Notes  Wews Stories  History  Relationships  Addresses  Personnel  Fleet Size  Concernent  Group Owned  Managed Fleet  Operated Fleet  Registered Owned  Registered Owned  Registered Owned  Registered Owned  Registered Owned  Registered Owned  Registered Owned  Registered Owned  Registered Owned  Registered Owned  Registered Owned  Registered Owned  Registered Owned  Registered Owned  Registered Owned  Registered Owned | 1 of 77 results  Company Detail Short Name Full Company Name Nationality of Registration Status Founded This Group has subsidia Combined Fleet (inc New | COSCO<br>China Ocean S<br>China, People'<br>Existing<br>1961<br>ary Group(s): COSCO S<br>buildings) | Company No.<br>hipping (Group) Co (COSCO)<br>s Republic Of Nationality of Control<br>Company Type<br>hipping Tanker Dalian and China Marine - PetroCh |            |           |                     | <ul> <li>screen</li> <li>Select FLEET<br/>the level of owners<br/><u>or select Fleet List</u><br/>the complete fleet</li> <li>Click here to r<br/>fleet list into the set<br/>Select the "WATCH</li> </ul> |  |
| - I Fleet List (Combined)                                                                                                    | At most, the matring records of                                                                                                    |                                                                                                    | ie to retain entire neet inte                                                                                                    | o Jeurenne | auta. Ina | The mendue ne mound | Select the WAICH                                                                                                    |  |
| - Eleet Live Positions                                                                                                    | LRNO ShipName                                                                                                    | Flag                                                                                                | Status                                                                                                    | DWT        | GT        | Туре                | ships to an existing                                                                                                    |  |
| L Historical Fleet                                                                                                    | 8713201 ABOROMA MARU                                                                                                    | Unknown                                                                                             | In Service/Commission                                                                                                    | 0          | 140       | Tug                 | WatchI ist                                                                                                    |  |
| - Annotations                                                                                                    | 9113800 AKASHI MARU                                                                                                    | China, People's Republic Of                                                                         | In Service/Commission                                                                                                    | 0          | 274       | Tug                 |                                                                                                    |  |
| - 🔲 Credit Reports                                                                                                    | 9157363 ALICE                                                                                                    | Hong Kong, China                                                                                    | In Service/Commission                                                                                                    | 28,426     | 16,794    | Bulk Carrier        |                                                                                                    |  |
| - 🔲 Enhanced Credit Report                                                                                                    | 9407861 AN CHANG                                                                                                    | Hong Kong, China                                                                                    | In Service/Commission                                                                                                    | 55,217     | 30,963    | Bulk Carrier        | All the ships will no                                                                                                    |  |
| E FLEET CLASSIFIED                                                                                                    | 9751303 AN DING HAI                                                                                                    | Hong Kong, China                                                                                    | Launched                                                                                                    | 38,800     | 25,500    | Bulk Carrier        | "WATCHING" whom                                                                                                    |  |
| Ship Performance                                                                                                    | 9563108 AN HAI WAN                                                                                                    | Panama                                                                                              | In Service/Commission                                                                                                    | 6,165      | 5,565     | Asphalt/Bitumen Tar |                                                                                                    |  |
|                                                                                                    | 9407859 AN NING                                                                                                    | Hong Kong, China                                                                                    | In Service/Commission                                                                                                    | 55,256     | 30,963    | Bulk Carrier        | individual ship deta                                                                                                    |  |
|                                                                                                    | 9406805 AN PING                                                                                                    | Hong Kong, China                                                                                    | In Service/Commission                                                                                                    | 55,259     | 30,962    | Bulk Carrier        | -                                                                                                    |  |
|                                                                                                    | 9407873 AN YUAN                                                                                                    | Hong Kong, China                                                                                    | In Service/Commission                                                                                                    | 55,277     | 30,963    | Bulk Carrier        |                                                                                                    |  |
|                                                                                                    | ALTERNA ALTERNAL                                                                                                    |                                                                                                    | 202010000000000000000000000000000000000                                                                                                    | 1002402    |           |                     |                                                                                                    |  |

a company of ompany details

LISTS and choose hip of interest (Combined) to see

eturn the entire arch results grid. button to add the or create a new

w show as vou drill into the ails

o receive automatic alerts for these ships for key ship changes on the notification timeline

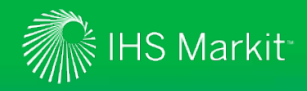

## AISLive WatchLists – Add Multiple Ships to a WatchList

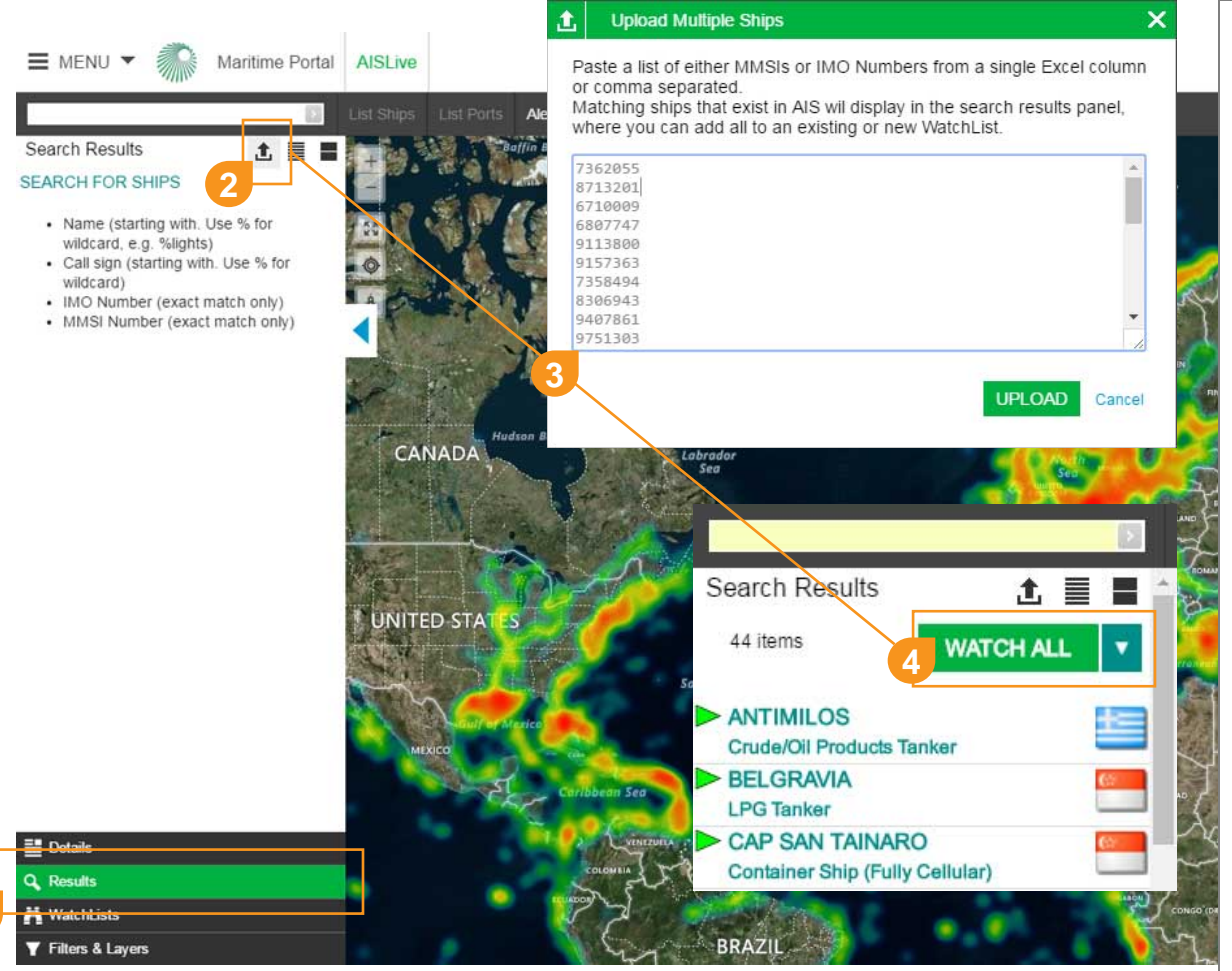

Use the new bulk upload feature to quickly load a multiple list of ships...

Select Results tab within the AISLive map area

### 2 Select the UPLOAD icon

3 Upload - copy and paste a list of either MMSI or IMO numbers from a single excel column or comma separated and click UPLOAD to return matching ships that exist in AIS in search results panel

4 Watch all - simply click the WATCH ALL button to add to your master list or use the drop down to add to an existing or create a new list

You will now start to receive automatic alerts for these ships for key ship changes on the notification timeline

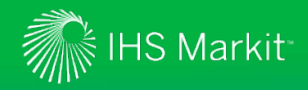

## WatchLists – View/Manage All Watched Ships (slide 1 of 2)

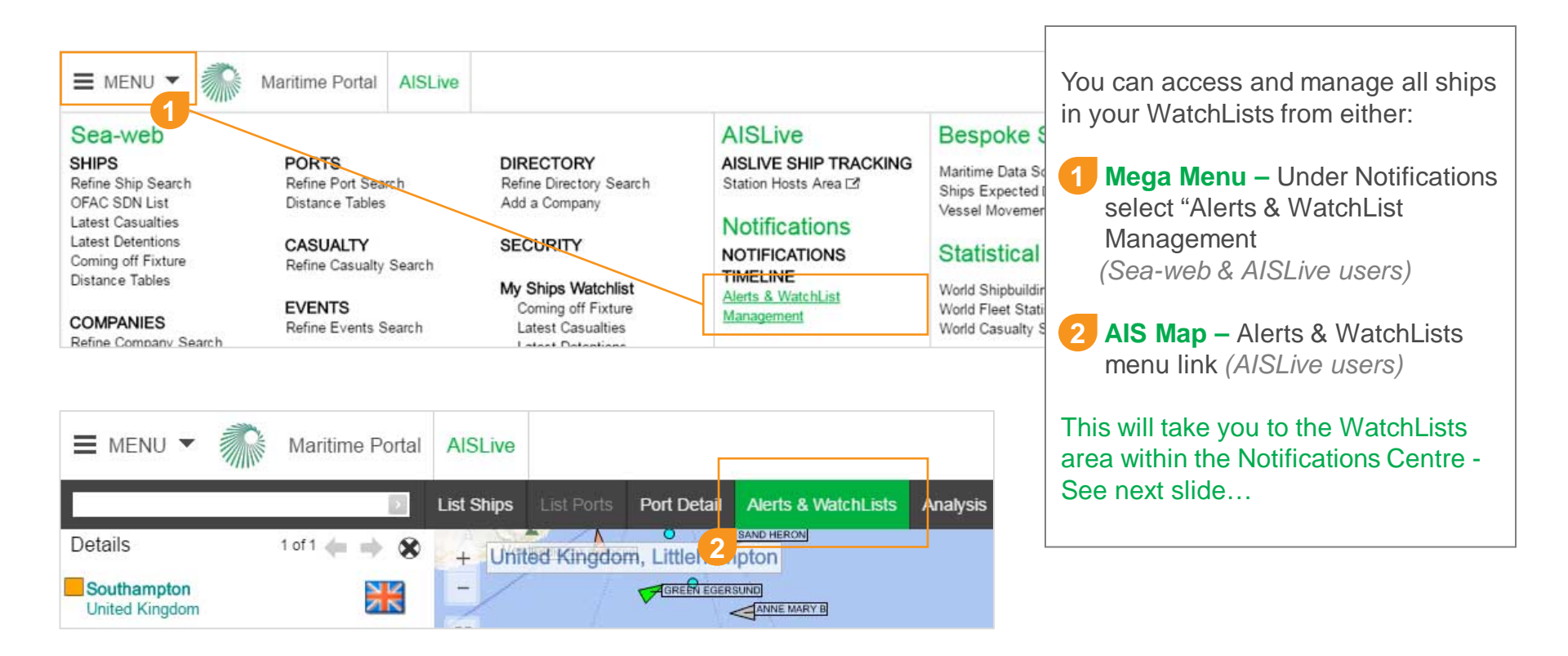

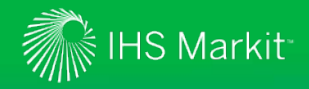

## WatchLists – View/Manage All Watched Ships (slide 2 of 2)

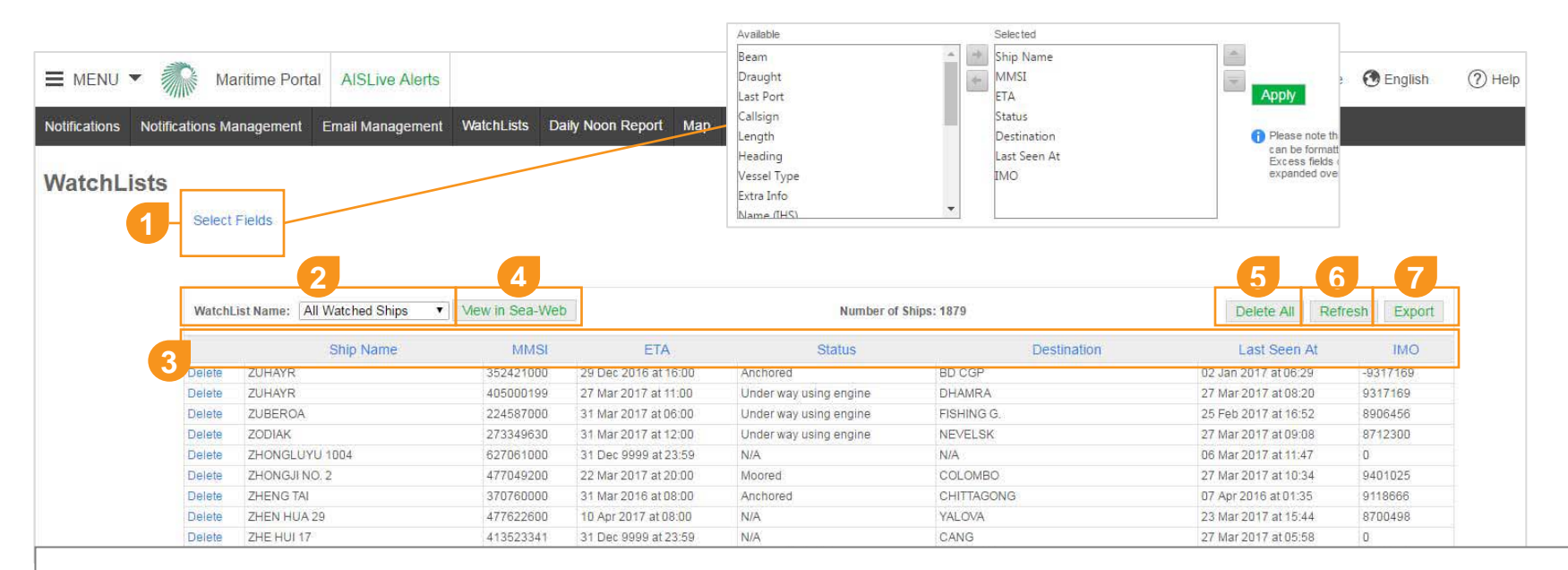

#### From the WatchLists area you can:

Select Fields to display in your WatchList grid view (max 12 fields)

- 2 Filter by WatchList name
- 3 Sort the data by field name
- **4** View in Sea-web ships in list

- 5 Delete All ships in selected list, or Delete individual ships
- **Befresh** WatchList data in real-time
  - **Export** data for fields and WatchList selected to Excel for further analysis

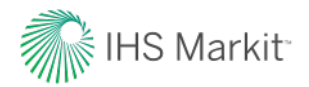

## **CREATE - AISLive Zones**

Detailing updates to AIS zones including polygonal zone creation with additional alerting and filtering capabilities

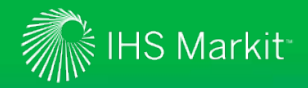

## **AISLive Zones - Default Settings**

### **Default AISLive Zone Settings**

- When you create a new zone (polygonal or circular) within the map area you will automatically be set up to receive:
  - > Timeline Notifications only for (all) ships in your WatchLists entering and exiting the zone

### To Modify/Remove

 Go to the Notifications Management should you wish to modify these settings, add email alerts or create new notifications where you can select fields and apply filters

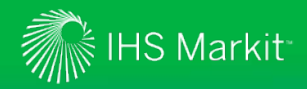

## **AISLive Zones - Overview**

### **CUSTOM ZONE AREAS:**

### Polygon Creation

All AISLive users can now create custom zones by drawing **polygonal** or **circular** areas.

### Unlimited Zones

All AISLive users can now set up an unlimited number of custom zones

### Map Labels

The name of each zone is now clearly labelled on the map

### **CUSTOM ZONE ALERTING:**

### TimeLine Zone Notifications

By default your Timeline will automatically alert you of ships in your WatchList entering and departing a new custom zone(s) you have created

### Ships Entering/Departing Custom Zones WatchLists:

By default you will start to see alerts are automatically triggered for all ships in your WatchLists entering and departing a zone

### Any Ship:

Alerts (Timeline & Email) can be added Zone alerts can be for WatchLists ships or **ANY** ship entering/departing

### Email Alerts

To receive zone alerts via email, please go to the Email Management center to set up the email schedule and then the Notification Management

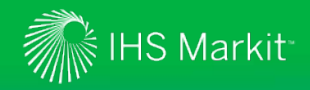

## AISLive Zones – Setting up Polygonal Zones

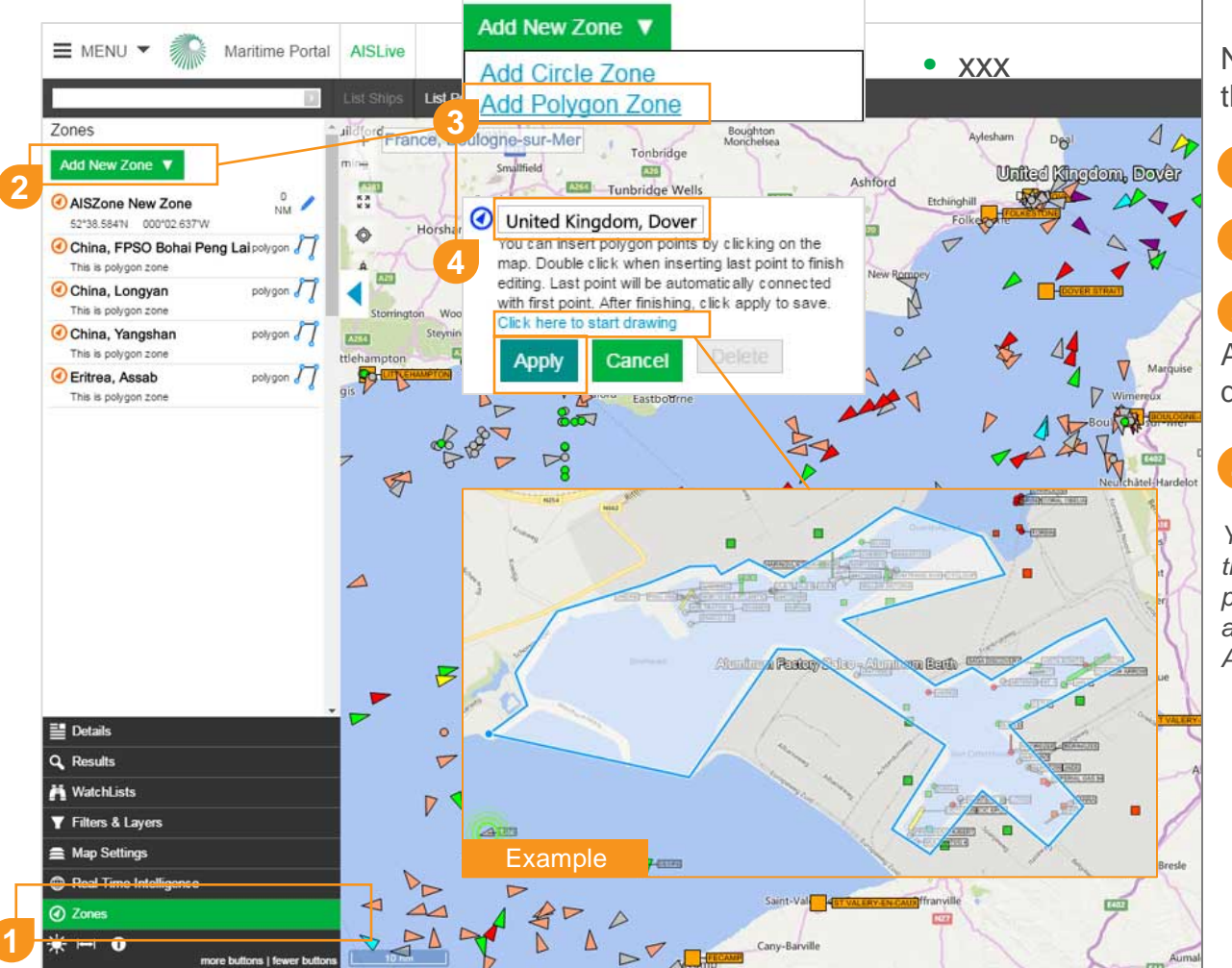

Navigate to a port/area of interest on the map and then...

### **1** Select Zones tab

### 2 Click Add New Zone

### 3 Select Add Polygon Zone –

A new zone with instructions will display in the zones tab

#### 4 Re-name zone if required -Click here to start drawing -

You can insert polygon points by clicking on the map. Double click when inserting last point to finish editing. Last point will be automatically connected with first point. After finishing, click **APPLY** to save.

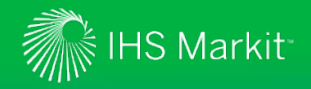

## AISLive Zones – Ships in Zones Filter

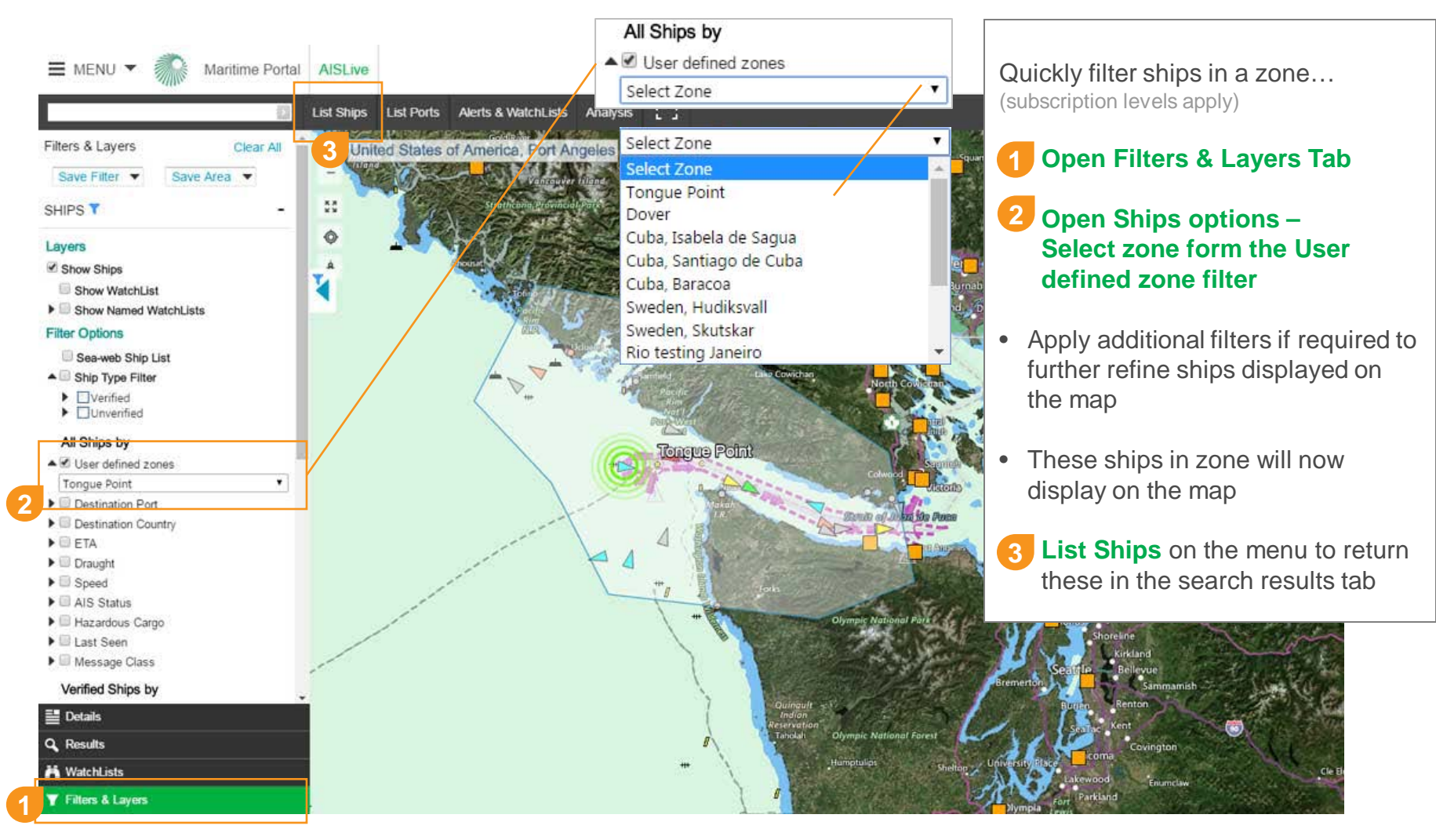

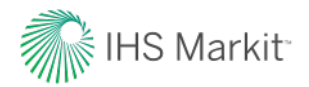

## **SCHEDULE - Email Management Area**

Manage your email schedules and address preferences for all your email alerts

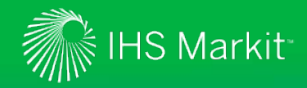

## **Email Management Overview**

## Easily configure your AISLive & Sea-web email alert preferences:

- Use the new Email Management system to...
  - Manage the frequency that email alerts are received (instant, daily or user selected hourly ranges)
  - > Add "do not disturb" option to not receive emails between selected hours (Please note system default is UK time zone)
  - > Add/edit email addresses that receive alerts (individual or multiple)
  - Set up different schedules for different ship/zone alerts providing improved workflows for your team members specific job roles

### **System Default Settings:**

 The system defaults to the email address used for the Maritime Portal login username

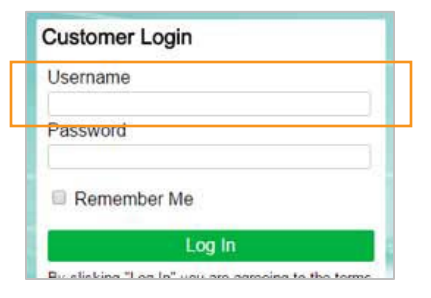

- Instant alerts are sent on individual ships
- Hourly and Daily alerts are aggregated to show up to 25 alerts per WatchList

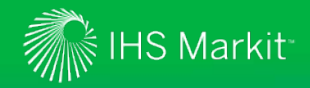

## **Email Management Area - Assessing**

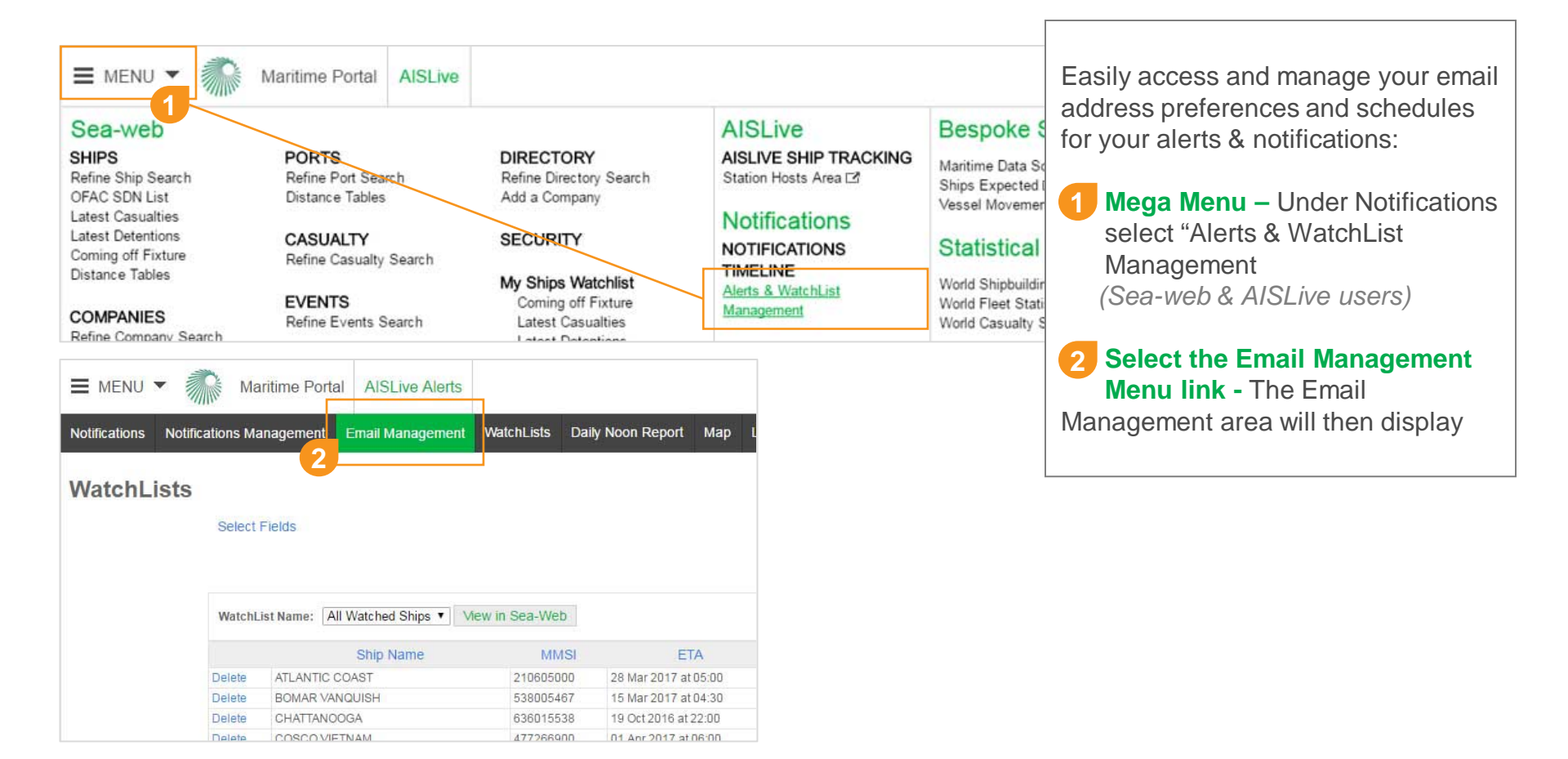

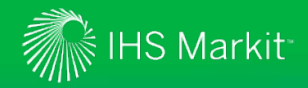

## **Email Scheduling Preferences**

|   | MENU  Maritime Portal Notifications Management                                                                                                    |                                                                                      | 🐥 🏦 My Home     |  |  |  |  |  |  |  |
|---|----------------------------------------------------------------------------------------------------|--------------------------------------------------------------------------------------|-----------------|--|--|--|--|--|--|--|
|   | Notifications Notifications Management Email Management WatchLists Da                                                                                                    | ily Noon Report Map Legacy Zone Alerts Legacy Arrival Alerts Legacy Itinerary Alerts |                 |  |  |  |  |  |  |  |
|   |                                                                                                    |                                                                                      |                 |  |  |  |  |  |  |  |
| 2 | Add Schedule                                                                                                    |                                                                                      |                 |  |  |  |  |  |  |  |
|   | Email Schedule                                                                                                    | Description                                                                          |                 |  |  |  |  |  |  |  |
| 3 | Compliance Team                                                                                                    | All colleagues                                                                       | 6 8             |  |  |  |  |  |  |  |
|   | Daily                                                                                                    | Daily summary delivery                                                               | 4               |  |  |  |  |  |  |  |
| 1 | Hourly                                                                                                    | Hourly summary delivery                                                              | ß               |  |  |  |  |  |  |  |
|   | Instant                                                                                                    | Immediate delivery                                                                   | ß               |  |  |  |  |  |  |  |
|   | <ul> <li>Email management area:         <ul> <li>System default email schedules: Daily / Hourly / Instant – uses login username email address (edit to amend/add)</li> <li>Example User defined schedule added – options to edit and delete</li> </ul> </li> </ul> |                                                                                      |                 |  |  |  |  |  |  |  |
|   | 4 Edit / Delete options                                                                                                    | nend/add email addresses, method &frequency                                          | elect to delete |  |  |  |  |  |  |  |

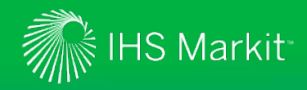

## Add Schedule / Edit Schedule to Meet your Workflow Needs

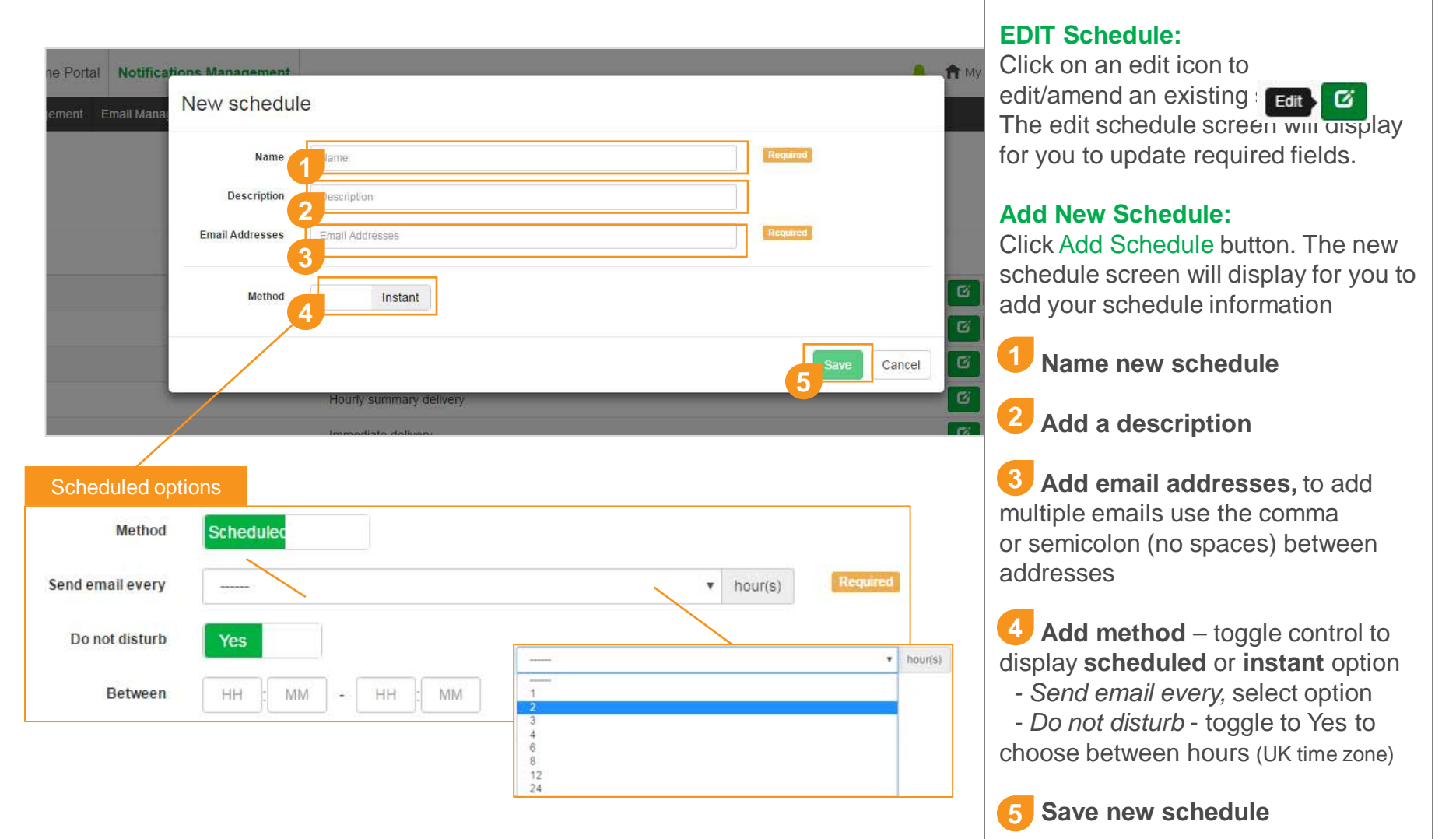

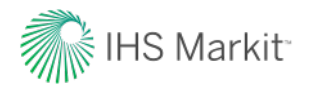

## **MANAGE - Notifications Management**

System overview including modifying notifications and how to create bespoke notifications and apply extensive filtering options

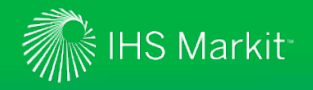

## Notifications Management System Overview

### Enabling customers to modify and build tailored alerts to better align with daily workflows

- Use the new Notification Management system to...
  - > Modify existing notifications
  - > Create new notifications
  - > Associate specific WatchLists, zones and ports to refine your notification alerts
  - > Select schedule for notifications
  - > Select notify on entry/exit option
  - > Select/remove data field changes to be notified on
  - > Add specific filters for your notifications
  - > Create unlimited number of notifications
  - > Automatically monitor ships, companies, ports and custom zones

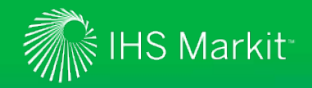

## **Default Settings**

### **System Default Settings:**

- For **WatchLists** set up the default is to be alerted on all data field changes\* on the timeline only, add a schedule to the notification list in the management area to receive emails
- For **Custom zones** set up the default is to be alerted on ships in (all) WatchLists entering & exiting, to modify notification list go to the management area

\*subscription levels apply - please refer to the Notifications Matrix for entitlement information

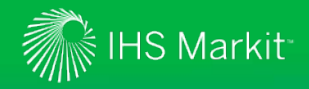

## **Notifications Management - Assessing**

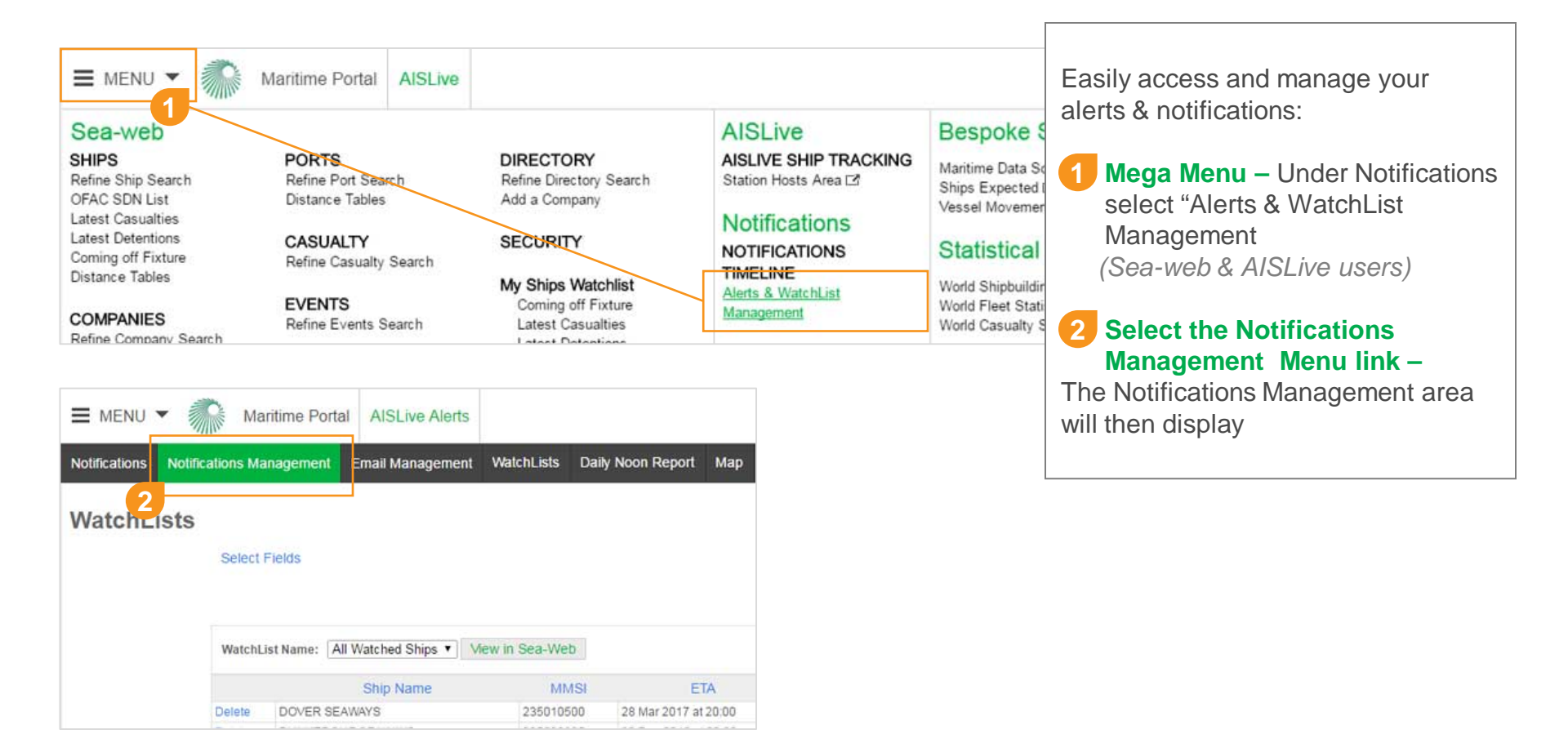

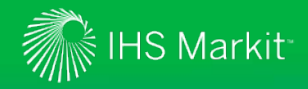

## **Notifications Management Screen**

| otifications Notificat | ons Management | Email Management | WatchLists [        | aily Noon Report | Nap Legacy Zone Alerts | Legacy Arriva |
|------------------------|----------------|------------------|---------------------|------------------|------------------------|---------------|
| New Notification List  | WatchList      |                  | Area                | Schedule         | M                      | uted          |
| Ship Watchlist         | Ship Watchlist |                  |                     | Timeline only    | C                      | No            |
| AISZone New Zone       | Ship Watchlist |                  | AISZone New<br>Zone | Timeline only    | Ø                      | No            |
| China, Longyan         | All Ships      |                  | China, Longyan      | Compliance Team  | Yes                    |               |
| China, Yangshan        | All Ships      |                  | China, Yangshan     | Compliance Team  | Yes                    |               |
| Fritron Acach          | Ship Watchlist |                  | Eritrea, Assab      | Timeline only    | ß                      | No            |

Easily modify, manage and create alerts & notifications from the notifications management screen:

#### Add New Notification Select to create new notification list and add selections

### **2** System Default Notification List

- Master WatchList (includes all watched ships), default schedule timeline only alerts

- 3 Page through your notifications
- Edit notifications click to amend fields, filters and scheduling
- 5 Mute notifications Turn off without deleting

**6** Delete Notification

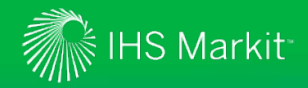

## Creating New Notifications (slide 1 of 3)

| Notifications Management<br>Management New ship notification list                                                                                                    |        | Select <b>New Notification List</b> button to open the display panel                                                                                                    |
|----------------------------------------------------------------------------------------------------|--------|----------------------------------------------------------------------------------------------------|
| Settings       Fields       Filters       Cance         Please add a       1       2       ne filter before saving         Name       Name       Name         Watchlist       All Ships         Zones          Schedule          Notify on enter       Yes | Save   | <ol> <li>Settings Tab         <ol> <li>Name your new list</li> <li>WatchLists - select Ship WatchList<br/>(master) or any specific<br/>WatchLists you have set up</li> <li>Zones – add custom zones or<br/>select pre-defined port zones<br/>(AISLive users only)</li> <li>Schedule – select schedule</li> <li>Select notify on zone/port entry</li> </ol> </li> </ol> |
| Notify on exit Yes Muted No                                                                                                    |        | <ol> <li>Select notify on zone/port exit</li> <li>Option to Mute notification options</li> <li>Fields Tab –</li> </ol>                                                                                                    |
| Eritrea. Assab Timeline only                                                                                                    | No (8) | Click tab to select data alert<br>fields, see next slide                                                                                                    |

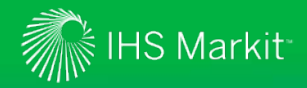

## Creating New Notifications (slide 2 of 3)

| Notifications Management<br>New ship notification              | n list                                                                                                    | Select your data fields to be alerted on change                                                                                                    |
|----------------------------------------------------------------|----------------------------------------------------------------------------------------------------|----------------------------------------------------------------------------------------------------|
| Settings Fields Filters<br>2<br>Fields for selection<br>Search | Cancel Save Selected Fields Clear Navigational Status Ship type (AIS) Hazard Category Ship name (AIS) Call sign (AIS) Draught (AIS) Estimated Time of Arrival Destination | <ol> <li>Fields Tab         <ol> <li>Selected Fields are displayed under the "Selected Fields" column</li> <li>To de-select simply click on a field this remove to column "Fields for selection"</li> <li>The selection of fields available will vary depending on Sea-web/AISLive subscription</li> <li>Page through to view available filelds</li> </ol> </li> </ol> |
|                                                                | ·         1         2         3         4         >                                                                                                    | Next click Fields to select data alert fields. see next slide                                                                                                    |

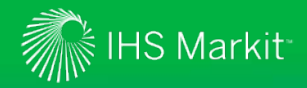

## Creating New Notifications (slide 3 of 3)

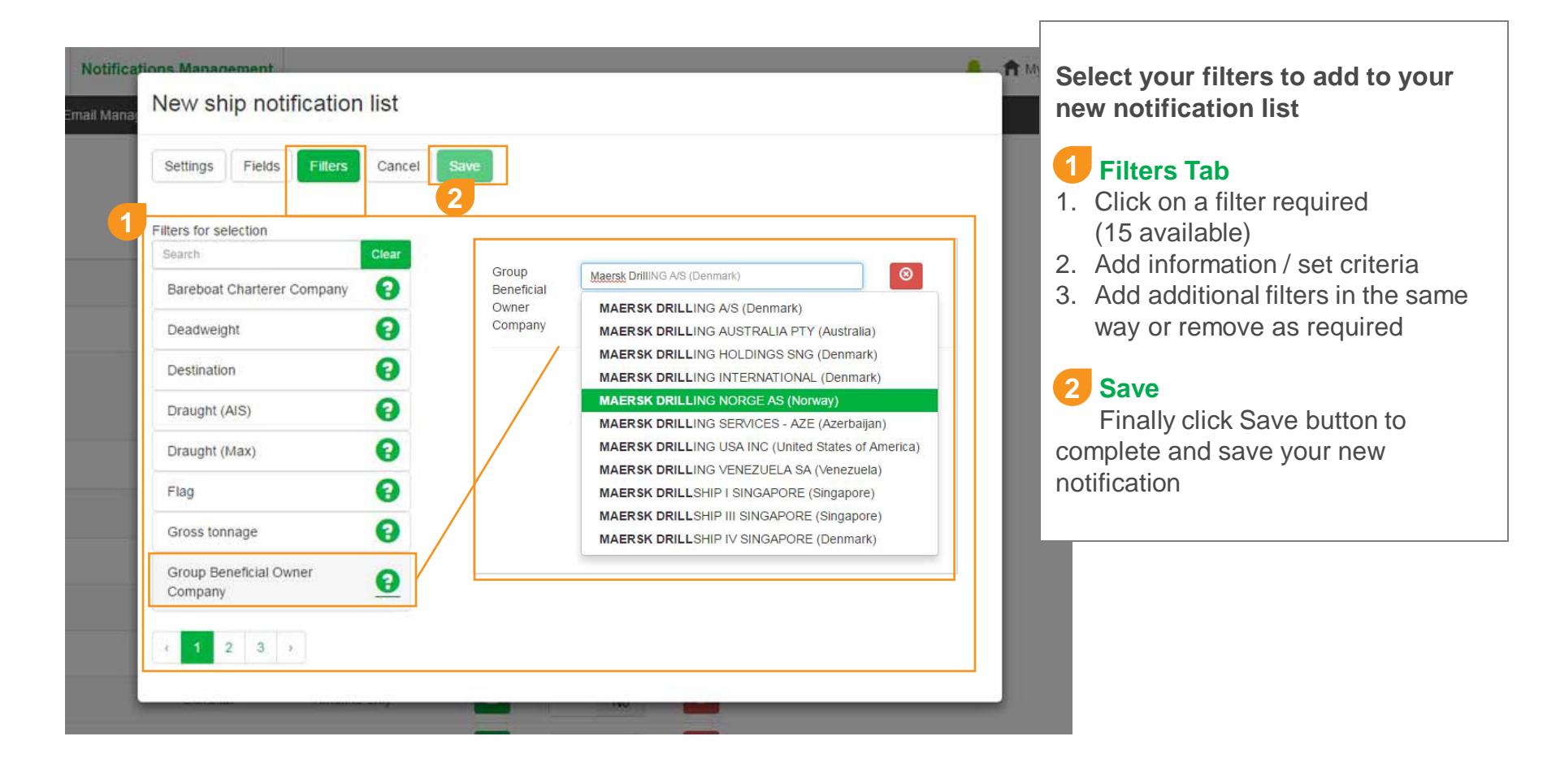

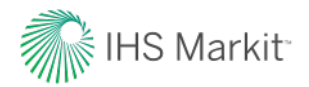

## **MONITOR - Notifications TimeLine**

TimeLine overview and features

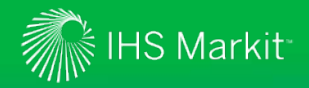

## **Timeline Overview**

### Quickly access and filter a feed of all your system notifications

- The Notification Timeline is a "Twitter" style message feed
- The capability enables you to quickly see real time notifications for key changes to ships.
- The Timeline displays notifications detailing ship changes for ALL ships in your WatchLists.
- When you start to watch a ship(s) you will automatically receive system alerts for ALL the ship related change alerts on the Notification Timeline
- Changes to notifications can be made in the Notification Management area
- When you have new notifications you will see an alert icon appear in the top menu bar,
   click the icon to go to your Timeline

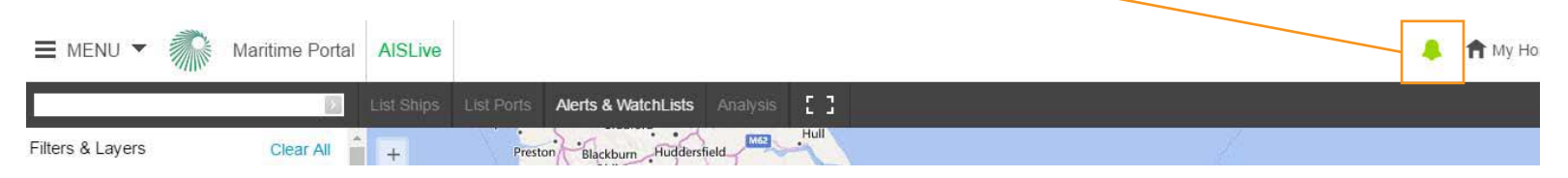

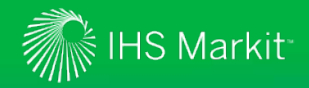

## Accessing Your Sea-web/AIS Timeline

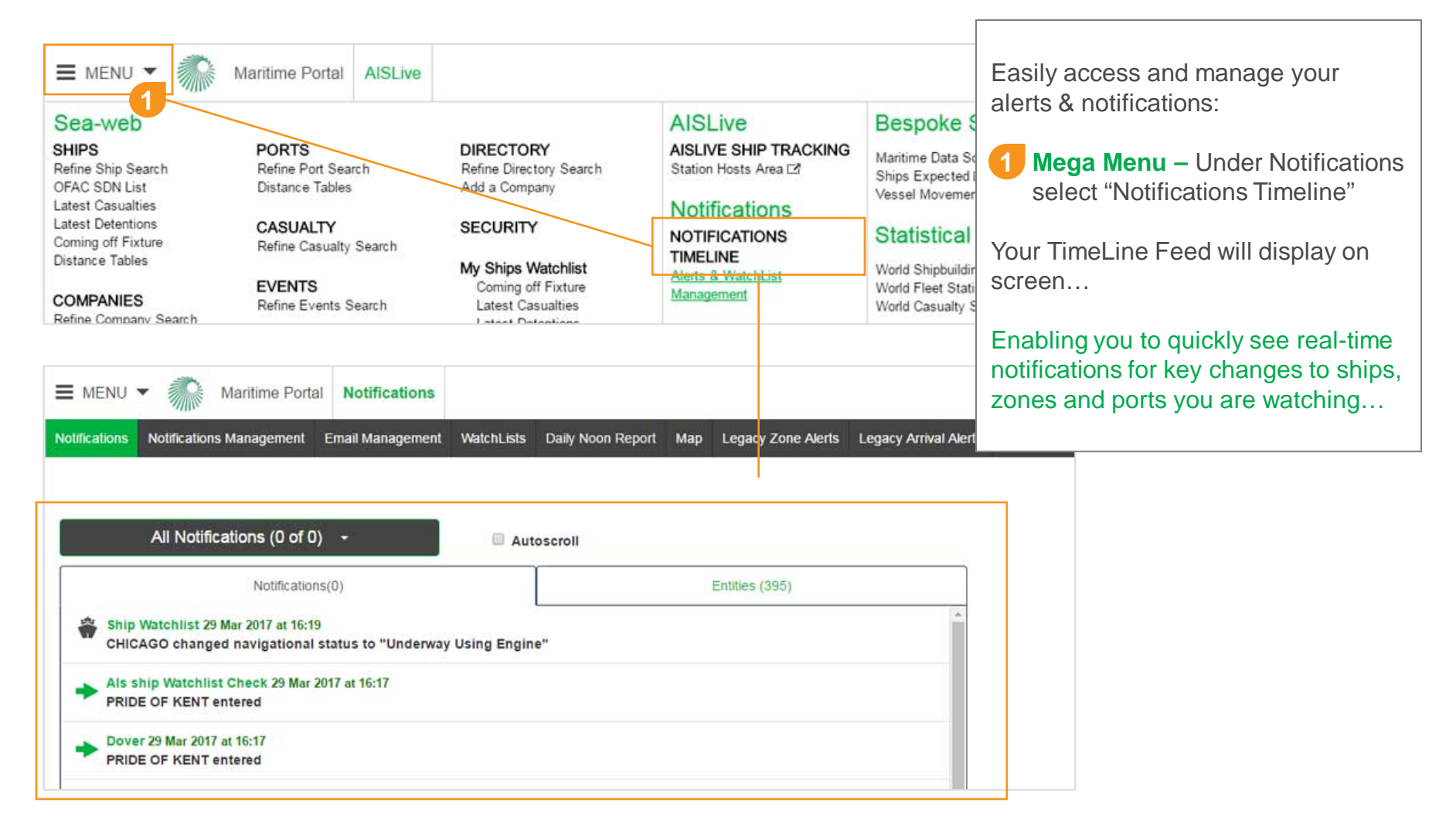

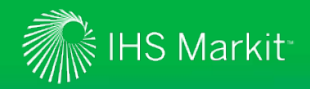

## **TimeLine Features**

| MENU - Maritime Portal       Notifications         Notifications       Notifications Management       Email Management       WatchLists       Daily Noon Report       Map       Legacy Zone Alerts       Legacy         All Notifications (4 of 4)       -       Image: Autoscroll       Image: Autoscroll | Easily access your Timeline<br>notifications:<br><b>1</b> Filter–<br>• Use the drop down to filter by<br>notification list and associated<br>Entities |  |  |  |
|----------------------------------------------------------------------------------------------------|----------------------------------------------------------------------------------------------------|--|--|--|
| Show New Notifications(4) Entities (1588)                                                                                                    | Any new notifications will be will be     shown as an uproved count                                                                                   |  |  |  |
| ghana nananana 27 Mar 2017 at 13:32<br>unknown changed call sign (ais) to "SOS-TDI"                                                                                                    | <ul> <li>shown as an unread count<br/>(4 of 4 in this example)</li> <li>Number will be indicated next to</li> </ul>                                   |  |  |  |
| ghana nananana 27 Mar 2017 at 13:32<br>unknown changed ship name (ais) from "ABSEA-CS-GH-TDI" to "unknown"                                                                                                    | the relevant list in the dropdown                                                                                                    |  |  |  |
| ghana nananana 27 Mar 2017 at 13:32<br>ABSEA-CS-GH-TDI changed call sign (ais) from "SOS-TDI" to "unknown"                                                                                                    |                                                                                                    |  |  |  |
| ghana nananana 27 Mar 2017 at 13:32<br>ABSEA-CS-GH-TDI changed ship name (ais) to "ABSEA-CS-GH-TDI"                                                                                                    | Notification Key:                                                                                                    |  |  |  |
| ghana nananana 27 Mar 2017 at 13:30<br>unknown changed call sign (ais) to "SOS-TDI"                                                                                                    | 🐐 Ship (change) Notification                                                                                                    |  |  |  |
| ghana nananana 27 Mar 2017 at 13:30<br>unknown changed ship name (ais) from "ABSEA-CS-GH-TDI" to "unknown"                                                                                                    | Company (change) Notification                                                                                                    |  |  |  |
| 🖄 ghana nanananna 27 Mar 2017 at 13:30                                                                                                    | Port/Zone Entry Notification                                                                                                    |  |  |  |
|                                                                                                    | Port/Zone Departure Notification                                                                                                    |  |  |  |

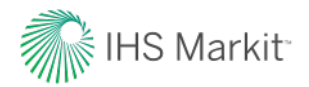

## BENEFITS

Maritime Portal helping you identify new business opportunities, operate more efficiently, protect maritime assets and delight your customers

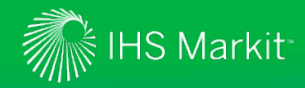

### **Maritime Portal Notification Centre Benefits**

The new Notification Centre provides customers with a bespoke solution to build there own alerts for monitoring maritime assets and areas.

Powered using best-in-class maritime intelligence including ships, ownership, ports, movements and global AIS data...

### **Asset Protection**

 Automatically monitor any ships slowing down or anchoring in your custom zones or ports

### **Identify New Business**

 Be notified of ship's that has changed its AIS status to moored or aground

### **Operational Efficiency**

 Be notified of any ships coming into your port and be notified as soon ships change eta and destination information

### **Marketing Activities & Opportunities**

• Be notified when ships of interest change registration or ownership to ensure your own internal databases are kept up to date with accurate and reliable information

## System Entitlement Matrix (slide 1 of 3)

Notification Centre Capabilities, Fields & Filters

| NOTIFCATION CENTRE ENTITLEMENT           | Maritime<br>Intelligence<br>Risk Suite | Maritime<br>Portal<br>Gold | Maritime<br>Portal<br>Silver | Maritime<br>Portal<br>Bronze | AISLive<br>only | Sea-web<br>only | Sea-web<br>Movements<br>(add on) |
|------------------------------------------|----------------------------------------|----------------------------|------------------------------|------------------------------|-----------------|-----------------|----------------------------------|
| WatchLists                               |                                        |                            |                              |                              |                 |                 |                                  |
| AISLive (unlimited)                      | 1                                      | ✓                          | ✓                            | ✓                            | ✓               |                 |                                  |
| Sea-web (unlimited / max 2,500 per list) | 1                                      | ✓                          | ✓                            | 1                            |                 | ✓               |                                  |
| Alerting – Selectable Fields             |                                        |                            |                              |                              |                 |                 |                                  |
| Bareboat Charterer company               | ✓                                      | ✓                          | ✓                            | 1                            |                 | ✓               |                                  |
| Call Sign                                | 1                                      | ✓                          | ✓                            | ✓                            |                 | ✓               |                                  |
| Call Sign (AIS)                          | ✓                                      | ✓                          | ✓                            | ~                            | ✓               |                 |                                  |
| Classification Society                   | 1                                      | ✓                          | ✓                            | 1                            |                 | ✓               |                                  |
| Construction Details                     | 1                                      | ✓                          | ✓                            | ✓                            |                 | ✓               |                                  |
| Deadweight                               | 1                                      | ✓                          | ✓                            | 1                            |                 | ✓               |                                  |
| Destination                              | 1                                      | √                          | ✓                            | ✓                            | ✓               |                 | 1                                |
| DOC Company                              | ✓                                      | ✓                          | ✓                            | ~                            |                 | ✓               |                                  |
| Draught (AIS)                            | 1                                      | ✓                          | ✓                            | 1                            | ✓               |                 |                                  |
| Estimated Time of Arrival                | ✓                                      | ✓                          | ✓                            | ✓                            | 1               |                 |                                  |
| Flag                                     | 1                                      | ✓                          | ✓                            | 1                            |                 | ✓               |                                  |
| Gross Tonnage                            | 1                                      | ✓                          | ✓                            | ✓                            |                 | ✓               |                                  |
| Hazard Category                          | 1                                      | ✓                          | ✓                            | ✓                            | ✓               |                 |                                  |
| Navigational Status                      | 1                                      | ✓                          | ✓                            | 1                            | ✓               |                 |                                  |
| Operator                                 | 1                                      | ✓                          | ✓                            | ✓                            | ✓               | ✓               |                                  |
| P&I club                                 | 1                                      | ✓                          | ✓                            | ✓                            |                 | ✓               |                                  |
| Port Of Registry                         | ✓                                      | √                          | ✓                            | ✓                            |                 | ✓               |                                  |
| Prime Mover                              | ✓                                      | ✓                          | 1                            | ✓                            |                 | ✓               |                                  |
| Registered Owner                         | 1                                      | ✓                          | ✓                            | ✓                            |                 | 4               |                                  |

AIS Message Derived Data

## System Entitlement Matrix (slide 2 of 3)

Notification Centre Capabilities, Fields & Filters

| NOTIFCATION CENTRE ENTITLEMENT | Maritime<br>Intelligence<br>Risk Suite | Maritime<br>Portal<br>Gold | Maritime<br>Portal<br>Silver | Maritime<br>Portal<br>Bronze | AISLive<br>only | Sea-web<br>only | Sea-web<br>Movements<br>(add on) |
|--------------------------------|----------------------------------------|----------------------------|------------------------------|------------------------------|-----------------|-----------------|----------------------------------|
| Alerting – Selectable Fields   |                                        |                            |                              |                              |                 |                 |                                  |
| Ship Manger                    | 1                                      | ✓                          | 1                            | 1                            |                 | ✓               |                                  |
| Ship Name                      | ✓                                      | ✓                          | 1                            | 1                            |                 | ✓               |                                  |
| Ship Name (AIS)                | ✓                                      | ✓                          | 1                            | 1                            | 1               |                 |                                  |
| Ship Status                    | 1                                      | ✓                          | ✓                            | ✓                            |                 | √               |                                  |
| Ship type (AIS)                | ✓                                      | ✓                          | ✓                            | ✓                            | 1               |                 |                                  |
| SMC                            | ✓                                      | 1                          | ✓                            | ✓                            |                 | ✓               |                                  |
| Technical Manager              | ✓                                      | ✓                          | ✓                            | ✓                            | 1               | √               |                                  |
| Alerting – Zone/Area Filters   |                                        |                            |                              |                              |                 |                 |                                  |
| Custom Zones (polygonal)       | 1                                      | ✓                          | 1                            | 1                            | 1               |                 |                                  |
| Custom Zones (circular)        | ✓                                      | ✓                          | 1                            | 1                            | 1               |                 |                                  |
| Port Zones                     | 1                                      | ✓                          | 1                            | 1                            | 1               |                 | ✓                                |
| JWC War Zones                  | ✓                                      |                            |                              |                              |                 |                 |                                  |
| Sanctioned Country Calls       | ✓                                      |                            |                              |                              |                 |                 |                                  |
| Alerting – General Filters     |                                        |                            |                              |                              |                 |                 |                                  |
| Bareboat Charterer company     | ✓                                      | ✓                          | ✓                            | 1                            |                 | ✓               |                                  |
| Deadweight                     | ✓                                      | ✓                          | ✓                            | 1                            |                 | ✓               |                                  |
| Destination                    | ✓                                      | ✓                          | 1                            | 1                            | 1               |                 | ✓                                |
| Draught (AIS)                  | ✓                                      | ✓                          | ✓                            | 1                            | 1               |                 | ✓                                |
| Draught (MAX)                  | ✓                                      | ✓                          | ✓                            | ✓                            |                 | ✓               |                                  |
| Flag                           | ✓                                      | √                          | 1                            | 1                            |                 | ✓               |                                  |
| Gross Tonnage                  | ✓                                      | ✓                          | 1                            | 1                            |                 | ✓               |                                  |
| Group Beneficial Owner Company | ✓                                      | √                          | ✓                            | ✓                            |                 | √               |                                  |

AIS Message Derived Data

## System Entitlement Matrix (slide 3 of 3)

Notification Centre Capabilities, Fields & Filters

| NOTIFCATION CENTRE ENTITLEMENT | Maritime<br>Intelligence<br>Risk Suite | Maritime<br>Portal<br>Gold | Maritime<br>Portal<br>Silver | Maritime<br>Portal<br>Bronze | AISLive<br>only | Sea-web<br>only | Sea-web<br>Movements<br>(add on) |
|--------------------------------|----------------------------------------|----------------------------|------------------------------|------------------------------|-----------------|-----------------|----------------------------------|
| Alerting – General Filters     |                                        |                            |                              |                              |                 |                 |                                  |
| Navigational Status            | ✓                                      | ✓                          | ✓                            | 1                            | 1               |                 | ✓                                |
| Operator                       | ✓                                      | ✓                          | 1                            | 1                            | 1               | ✓               | 1                                |
| P&I club                       | ✓                                      | ✓                          | 1                            | 1                            |                 | ✓               |                                  |
| Port of Registry               | ✓                                      | ✓                          | ✓                            | 1                            |                 | ✓               |                                  |
| Registered Owner               | ✓                                      |                            |                              |                              |                 | ✓               |                                  |
| Ship Manager                   | ✓                                      |                            |                              |                              |                 | 1               |                                  |
| Speed                          | ✓                                      |                            |                              |                              | 1               |                 | 1                                |
| Technical Manager              | ✓                                      |                            |                              |                              | 1               | ✓               | ✓                                |
| Email Scheduling Options       |                                        |                            |                              |                              |                 |                 |                                  |
| Instant                        | ✓                                      | ✓                          | ✓                            | ✓                            | 1               | ✓               | ✓                                |
| Hourly (1-24)                  | ✓                                      | ✓                          | 1                            | ✓                            | 1               | ✓               | 1                                |
| Daily                          | ✓                                      | ✓                          | ✓                            | ✓                            | 1               | ✓               | 1                                |
| Do not disturb (between hours) | ✓                                      | ✓                          | 1                            | ✓                            | 1               | ✓               | 1                                |
| Mute Alerts                    | ✓                                      | ✓                          | ✓                            | ✓                            | 1               | ✓               | ✓                                |
| TimeLine Notification Lists    |                                        |                            |                              |                              |                 |                 |                                  |
| Ships WatchList (master)       | ✓                                      | ✓                          | ✓                            | ✓                            | ✓               | ✓               |                                  |
| Custom WatchLists              | ✓                                      | ✓                          | ✓                            | ✓                            | 1               | ✓               |                                  |
| Company Watch                  | ✓                                      | ✓                          | 1                            | ✓                            | 1               | ✓               |                                  |
| AIS Zones (Custom)             | ✓                                      | ✓                          | 1                            | ✓                            | 1               |                 |                                  |
| Ports (pre-defined)            | ✓                                      | ✓                          | 1                            | ×                            | 1               |                 | 1                                |
| JWC War Zones (pre-defined)    | 1                                      |                            |                              |                              |                 |                 |                                  |

AIS Message Derived Data

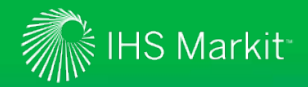

## **Contact details**

Key contacts

**Graham White** Senior Director, Product Management

+44 (0)203 253 2415 graham.white@ihsmarkit.com

Coulsdon, UK

#### **Graham Butler**

Marketing Director, Maritime & Trade

+44(0)134 432 8087 graham.butler@ihsmarkit.com London, UK

#### Kat Johnson

Product Manager, Product Management

+44 (0)203 253 2426 kat.johnson@ihsmarkit.com

Coulsdon, UK

Jane Llewellyn Platforms Designer, Product Management

+44 (0)203 253 2419 jane.llewellyn@ihsmarkit.com

Coulsdon, UK

#### IHS Markit Customer Care

CustomerCare@ihsmarkit.com Americas: +1 800 IHS CARE (+1 800 447 2273) Europe, Middle East, and Africa: +44 (0) 1344 328 300 Asia and the Pacific Rim: +604 291 3600

#### Disclaimer

The information contained in this presentation is confidential. Any unauthorized use, disclosure, reproduction, or dissemination, in full or in part, in any media or by any means, without the prior written permission of IHS Markit Ltd. or any of its affiliates ("IHS Markit') is strictly prohibited. IHS Markit owns all IHS Markit Ltd. or any of its affiliates ("IHS Markit') is strictly prohibited. IHS Markit on that are subject to license. Ophions, statements, estimates, and projections in this presentation (including other media) are solely those of the individual author(s) at the time of writing and do not necessarily reflect the ophions of IHS Markit. Neither IHS Markit nor the author(s) has any obligation to update this presentation in the event that any content, opinion, statement, estimate, or projection (collectively, "information") changes or subsequently becomes inaccurate. IHS Markit makes no warranty, expressed or implied, as to the accuracy, completeness, or timeliness of any information in this presentation, and shall not in any way be liable to any recipient for any inaccuracies or omissions. Without limiting the foregoing, IHS Markit shall have no liability whatsoever to any recipient, whether in contract, in tort (including negligence), under warranty, under statute or otherwise, in respect of any loss or dmarge suffered by any recipient as a result of or in connection with any information provided, or any course of action determined, by it or any third party, whether or not based on any information provided. The inclusion of a link to an external website by IHS Markit should not be understood to be an endorsement of that website or the site's owners (or their products/services). IHS Markit is. Copyright G2017, IHS Markit TM- All rights reserved and all intellectual property rights are retained by IHS Markit.

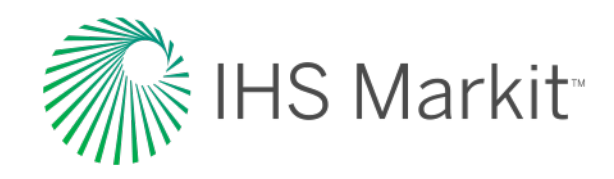